# i春秋123

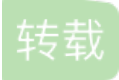

weixin\_30652271 U 于 2019-08-05 18:51:00 发布 O 137 论 收藏 原文链接: <u>http://www.cnblogs.com/wosun/p/11304876.html</u> 版权

打开是个普普通通的登录窗口,下尝试根据提示12341234进行输入,发现不正确。。。可能1234是指步骤,然 后查看源码

```
<!DOCTYPE html>
<html>
<head>
   <meta charset="utf-8" />
   <title>会员登录</title>
</head>
<body>
<center>
   <h4>请输入帐号密码进行登录</h4>
   <form action="" method="POST">
       <input type="text" name="username" placeholder='用户名' />
       <br /><br />
       <input type="password" name="password" placeholder='密码' />
       \langle \rm br / \rangle < \rm br / \rangle
       <input type="submit" name="submit" value="登录" />
       <!-- 用户信息都在user.php里 -->
       <!-- 用户默认默认密码为用户名+出生日期 例如:zhangwei1999 -->
   </form>
</center>
</body>
</html>
```

发现了绿色的提示信息,我们就根据提示试试打开user.php 打开是白板网页,源码也是白板,那就抓包试试 抓包也没找到什么关键信息。。。。那就试试注入吧 没反应。。。。 去看了看wp,发现这是个**文件读取漏洞、备份文件**的题

根据步骤,直接访问user.php.bak,提示我们下载备份文件

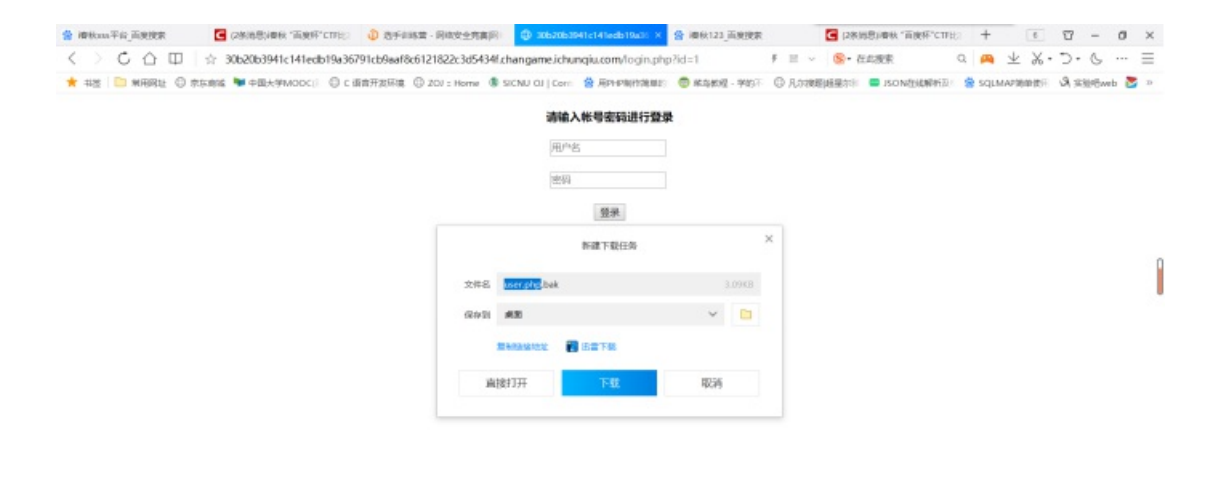

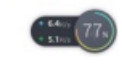

#### 下载后直接将bak格式改为txt格式,然后就可以看见一堆所谓的用户名了

| 🥘 user.php.txt - 记事本                                                                                                    | -                         |                             | $\times$          |
|----------------------------------------------------------------------------------------------------|---------------------------|-----------------------------|-------------------|
| 文件(F) 编辑(E) 格式(O) 查看(V) 帮助(H)                                                                                                    |                           |                             |                   |
| zhangweiwangweiwangfangliweilinazhangminlijingwangjingliuweiwangxiuyingzhanglilixiuy<br>nzhangpingwangtingchentaowangyumeiwangnazhangbinchenlonglilinwangyuzhenzhangf<br>nghuanlidongmeizhanglongchenbochenleiwangyunwangfengwangxiurongwangruiliqinligu<br>nanliuguizhenliuyuliujianjunzhangshuyinglihongxiazhaoxiuyinglibowanglizhangrong | ingwa<br>engyin<br>uizhen | nglizha<br>Igwang<br>chenpe | ang<br>ghc<br>eng |
|                                                                                                    |                           |                             |                   |
|                                                                                                    |                           |                             |                   |
|                                                                                                    |                           |                             |                   |
|                                                                                                    |                           |                             |                   |
|                                                                                                    |                           |                             |                   |
|                                                                                                    |                           |                             |                   |
|                                                                                                    |                           |                             |                   |
|                                                                                                    |                           |                             |                   |
|                                                                                                    |                           |                             |                   |
| ٢                                                                                                    |                           |                             | >                 |
|                                                                                                    |                           |                             |                   |

然后使用爆破,先进行login.php界面的抓包

然后去掉不需要改变的变量,切换成攻城锤模式

| Burp Suite Professional v1.7.36 - Temporary Project - licensed to surferxyz                                                                                                    | -       |         | ×    |
|----------------------------------------------------------------------------------------------------|---------|---------|------|
| urp Intruder Repeater Window Help                                                                                                    |         |         |      |
| Target Proxy Spider Scanner Intruder Repeater Sequencer Decoder Comparer Extender Project options User options Alerts                                                                              |         |         |      |
| 1 × 2 × 3 ×                                                                                                    |         |         |      |
| Target Positions Payloads Options                                                                                                    |         |         |      |
| a Pavload Positions                                                                                                    |         |         |      |
| Configure the restrictions where psycholic will be inserted into the base request. The attack type determines the way in which psycholic are assigned to psychol costions - see help for           | r full  | Start a | lack |
| details.                                                                                                    |         |         |      |
| Attack type: Bittering ram                                                                                                    | *       |         |      |
|                                                                                                    |         |         |      |
| POST / JOYIN , BAD710*1 HTTP/1.1<br>Host: 500cD03941c41edb183d791cb9aaf8c6121822c3d5434f.changame.ichunqiu.com                                                                                     | ŕ.      | Add     | ş    |
| Content-Length: c5<br>Cache-Control: max-age=0                                                                                                    |         | Clear   | 6    |
| Ocigini http://JOb20b3941c141edb18a36791cb8aaf8e6121822c3d5434f.changame.ichunqiu.com<br>Upgrade-Insecure-Requestsi                                                                                |         | Auto    | 5    |
| Content-Type: application/x-www-form-urlencoded<br>Uwer-Agent: Norlia/S.0 (Windows NT 10.0 WOWE(4) AppleWebKit/537.36 (KHTML, like Gecko) Chrome/63.0.3239.26 Safari/537.36                        |         | Data    | ch . |
| Core/1.63.6736.400 COBcovere/10.3.3565.400<br>Accept: text/html.application/xhtml+xml,application/xml;q=0.9,image/webp,image/apng,*/*;q=0.8                                                        |         | Poelle  | 11   |
| Peferer: http://3Db2Db39icl4iedb19a3679icb9aaf8c6121822c3d5434f.changame.ichunqiu.com/login.php?id=1<br>Accept=Encoding: grip, deflate                                                             |         |         |      |
| Accept-Language: th-CN, th:q=0.9<br>Cookie: UM_distintid=fc65756274445-0df0d031400707-335a4b7d-144000-16c5375f27eba3; chkphone=acWxMpxhQpD1AchbMuSnEqy1QuD100000;                                  |         |         |      |
| Hm_lvr_2d0601bd38de704980183490135485943=1563950551,1563956464,15647760335,15648381955)<br>cl_meesione=83750485b0935b575b91700441903507613802;Hm_lvvr_2d0601bd38de7449818249c153695943=1564978122; |         |         |      |
| P#9925310=inmul0rgolD05ps3jmOct14v71;3=luid_b=73ble6fla168bde3e60aa61f77912c6c<br>Connection: close                                                                                                |         |         |      |
| username=\$zhangwei\$&password=\$zhangwei\$1990&submit=\E2\99\88\Z5\8D\95                                                                                                    | -11     |         |      |
|                                                                                                    |         |         |      |
|                                                                                                    |         |         |      |
|                                                                                                    |         |         |      |
|                                                                                                    |         |         |      |
|                                                                                                    |         |         |      |
|                                                                                                    |         |         |      |
|                                                                                                    |         |         |      |
|                                                                                                    |         |         |      |
|                                                                                                    |         |         |      |
|                                                                                                    | *       |         |      |
| ? < + > Type a search term 0 a                                                                                                    | natches | Clea    | r -  |
| 2 payload positions Leng                                                                                                    | h: 1242 |         |      |

## 然后导入刚刚的user.php.txt

| Burp Innote: Repeater Window Help Taget Proof Second Interview Repeater Sequencer Decoder Comparer Extender Project options Alerts  T 2 3  Taget Presents Provided Sectors  Taget Presents Provided Sectors  Taget Proof Presents Provided Sectors  Provided Sectors  Payload Contr. 367  Payload type: Simple Set  Payload Contr. 367  Payload type Simple Set  Payload type Simple Set  Payload type Simple Simple Simple Set  Payload type Simple Simple Simple Set  Payload type Simple Simple Simple Simple Simple Simple Simple Simple Simple Simple Simple Simple Simple Simple Simple Simple Simple Simple Simple Simple Simple Simple Simple Simple Simple Simple Simple Simple Simple Simple Simple Simple Simple Simple Simple Simple Simple Simple Simple Simp | 🚯 Bu   | urp Suite P                | rofessio                | mal v1.7    | 7.36 - Te               | mporary                   | Project - lic                | ensed to     | surferxyz      |              |                     |                 |             |               |               |             | -   |            | ×    |
|----------------------------------------------------------------------------------------------------|--------|----------------------------|-------------------------|-------------|-------------------------|---------------------------|------------------------------|--------------|----------------|--------------|---------------------|-----------------|-------------|---------------|---------------|-------------|-----|------------|------|
| Type       Procy       Spider       Sequencer       Decoder       Comparer       Extender       Project options       User options       Alerts         1       2       5                                                                                                    | Burp I | ntruder Rep                | ater Wir                | ndow Hel    | P                       |                           |                              |              |                |              |                     |                 |             |               |               |             |     |            |      |
| Image: Payload Sets       Start attack         You can define one or more payload sets. The number of payload sets depends on the attack type defined in the Positions tab. Various payload types are available for each payload set.       Start attack         Payload Sets:       Image: Payload Sets:       Start attack         Payload set:       Image: Payload count: 357         Payload Type:       Simple list       Request count: 357         Payload Options (Simple list)       This payload type: at a count: 357         This payload type its you configure a simple list of strings that are used as payloads.       Image: Payload type: Image: Payload type: Image: Payload type: Image: Payload type: Image: Payload type: Image: Payload type: Image: Payload type: Image: Payload type: Image: Payload type: Image: Payload type: Image: Payload type: Image: Payload type: Payload type: Image: Payload type: Image: Payload type: Image: Payload type: Image: Payload type: Payload type: Image: Payload type: Image: Payload type: Payload type:                                                                                                    | Targe  | t Praxy                    | Spider                  | Scanner     | Intruder                | Repeater                  | Sequencer                    | Decoder      | Comparer       | Extender     | Project options     | User options    | Alerts      |               |               |             |     |            |      |
| Taget       Poston       Payload Set:       Sant attack         You can define one or more poyload sets. The number of payload sets depends on the attack type defined in the Postions tab. Various payload types are available for each payload set.       Payload set:       Payload set:       Payload count: 357         Payload set:       Image: Payload count:       Store       Request count: 357         Payload type:       Simple list)       Request count:       Store         This payload type (and payload is a simple list of strings that are used as payloads.       Image: Payload type is the spuic configure a simple list of strings that are used as payloads.         Image: Payload Set:       Image: Payload type is the spuic configure a simple list of strings that are used as payloads.         Image: Payload Set:       Image: Payload type is the spuic configure a simple list of strings that are used as payloads.         Image: Payload Set:       Image: Payload type is the spuic configure a simple list of strings that are used as payloads.         Image: Payload Processing       You can define dues to perform various processing tasks on each payload before it is used.         Image: Payload Reverse       Image: Payload Reverse         Image: Payload Reverse       Image: Payload Reverse         Image: Payload Reverse       Image: Payload Reverse         Image: Payload Reverse       Image: Payload Reverse         Image: Payload Reverse       Image: Payload Rever                                                                                                    | 1 ×    | 2 × 3 ×                    |                         |             |                         |                           |                              |              |                |              |                     |                 |             |               |               |             |     |            |      |
| Payload Sets       Start attack         You can define one or more payload sets depends on the attack type defined in the Positions tab. Various payload types are available for each payload set, and each payload type: an be customized in different ways.       Payload type: are be customized in different ways.         Payload set:       Payload court: 357         Payload type:       Request court: 357         Payload type:       Request court: 357 <t< td=""><td>Targe</td><td>t Positions</td><td>Paylo</td><td>ads Opt</td><td>tions</td><td></td><td></td><td></td><td></td><td></td><td></td><td></td><td></td><td></td><td></td><td></td><td></td><td></td><td></td></t<>                                                                                                    | Targe  | t Positions                | Paylo                   | ads Opt     | tions                   |                           |                              |              |                |              |                     |                 |             |               |               |             |     |            |      |
| You can define one or more payload sets. The number of payload sets depends on the attack type defined in the Positions tab. Various payload types are available for each payload set,<br>and each payload type can be customized in different ways.<br>Payload etti: Payload count: 357<br>Payload Options [Simple list]<br>This payload Options [Simple list]<br>This payload type is you configure a simple list of strings that are used as payloads.<br>Patter sharagenin<br>Remove Los terms from file<br>Difference string<br>Payload Processing<br>You can define nules to perform various processing tasks on each payload before it is used.<br>Add<br>Edde<br>Remove<br>Upp<br>Down                                                                                                    | ?      | Payload S                  | ets                     |             |                         |                           |                              |              |                |              |                     |                 |             |               |               |             |     | Start atta | ck 1 |
| Payload Set: 1 Payload Court: 357<br>Payload Coptions [Simple list]<br>The payload Options [Simple list]<br>The payload Options [Simple list]<br>The payload Options [Simple list of strings that are used as payloads.<br>Paste theorem of the payload Options for the strings that are used as payloads.<br>Paste theorem of the strings that are used as payloads.<br>Paste theorem of the strings that are used as payloads.<br>Paste theorem of the strings that are used as payloads.<br>Paste theorem of the strings that are used as payloads.<br>Paste theorem of the strings that are used as payloads.<br>Paste theorem of the strings that are used as payloads.<br>Paste theorem of the strings that are used as payloads.<br>Paste theorem of the strings that are used as payloads.<br>Paste theorem of the strings that are used as payloads.<br>Paste theorem of the strings that are used as payloads.<br>Paste theorem of the strings that are used as payloads.<br>Paste theorem of the strings that are used as payloads.<br>Paste theorem of the strings that are used as payloads before it is used.<br>Add them list to perform various processing tasks on each payload before it is used.<br>Add make the list to perform various processing tasks on each payload before it is used.<br>Add make the list to perform usious processing tasks on each payload before it is used.<br>Add make the list to perform usious processing tasks on each payload before it is used.<br>Add make the list to perform usious processing tasks on each payload before it is used.                                                                                                    |        | You can del<br>and each pe | ine one o<br>Iyload typ | r more pay  | yload sets<br>customize | . The num<br>d in differe | ber of payload s<br>nt ways. | ets depend   | is on the atta | ack type def | ined in the Positio | is tab. Various | s payload t | ypes are avai | able for eacl | h payload s | et, |            |      |
| Payload type: Single list  Payload Cytions [Simple list] This payload type lets you configure a simple list of strings that are used as payloads.  Passes thangves wangees wangees among Lood dens from file Clear thangvinin Add torm list                                                                                                    |        | Payload set                | 1                       |             |                         | Payl                      | load count: 357              |              |                |              |                     |                 |             |               |               |             |     |            |      |
| Payload Options [Simple list] This payload type lets you configure a simple list of strings that are used as payloads.  Paste changer imaging Remove Loss tenss from lie changer imagin Add Enter a new item Add mon lat                                                                                                    |        | Payload typ                | e: Simp                 | le list     |                         | Req                       | uest count: 357              |              |                |              |                     |                 |             |               |               |             |     |            |      |
| This payload type lets you configure a simple list of strings that are used as payloads.  Paste changwei vangwei vangw | 2      | Payload O                  | ptions (                | Simple I    | list]                   |                           |                              |              |                |              |                     |                 |             |               |               |             |     |            |      |
| Paste       thangvei         Vargaei       inglarg         Remove Load tents from file       inglarg         Add       Enter a new Idem         Add       Enter a new Idem         Add tent list       •         •       •         •       •         •       •         •       •         •       •         •       •         •       •         •       •         •       •                                                                                                    | •      | This payloar               | i type lets             | s you con   | figure a sir            | nple list of              | strings that are             | used as p    | ayloads.       |              |                     |                 |             |               |               |             |     |            |      |
| Uargree       Image: Image: Imag                                         |        | Paste                      | zhang                   | wei         |                         |                           | *                            |              |                |              |                     |                 |             |               |               |             |     |            |      |
| Remove Loss terms from file         2 hangmin         ining         Add         Enter a new Item         Add from ist         Add from ist         You can define rules to perform various processing tasks on each payload before it is used.         Add         Enabled         Remove         Up         Down                                                                                                    |        | Load                       | vangt                   | iei<br>ing  |                         |                           | <b>1</b> .                   |              |                |              |                     |                 |             |               |               |             |     |            |      |
| Clear       thangmin         Iging       Image: Clear a new item         Add       Enter a new item         Add thom list       Image: Clear and the new item         You can define rules to perform various processing tasks on each payload before it is used.         Add       Enabled         Remove       Image: Clear and the new item         Up       Image: Clear and the new item                                                                                                    |        | Remove                     | .oad item               | s from file |                         |                           |                              |              |                |              |                     |                 |             |               |               |             |     |            |      |
| Add Enter a new ikem Add from list  Payload Processing You can define rules to perform various processing tasks on each payload before it is used.  Add Enabled Rule Edit Remove Up Down                                                                                                    |        | Clear                      | zhang<br>lijing         | min         |                         |                           | ÷                            |              |                |              |                     |                 |             |               |               |             |     |            |      |
| Add from list   Payload Processing You can define rules to perform various processing tasks on each payload before it is used.  Add Enabled Rule Edit Remove Up Down                                                                                                    |        | Add                        | Enter a                 | a new iten  | 0                       |                           |                              |              |                |              |                     |                 |             |               |               |             |     |            |      |
| Payload Processing You can define rules to perform various processing tasks on each payload before it is used.  Add Enabled Rule Edt Remove Up Down                                                                                                    |        | Add from I                 | st                      |             |                         |                           | •                            |              |                |              |                     |                 |             |               |               |             |     |            |      |
| Payload Processing         You can define rules to perform various processing tasks on each payload before it is used.         Add         Enabled       Rule         EdR         Remove         Up         Down                                                                                                    |        |                            |                         |             |                         |                           |                              |              |                |              | -                   |                 |             |               |               |             |     |            |      |
| You can define rules to perform various processing tasks on each payload before it is used.          Add       Enabled       Rule         Edit       Remove       Up         Down       Down       Enabled                                                                                                    | ?      | Payload P                  | rocessi                 | ng          |                         |                           |                              |              |                |              |                     |                 |             |               |               |             |     |            |      |
| Add Enabled Rule Edit Remove Up Down                                                                                                    |        | You can del                | ine rules I             | to perform  | various p               | ocessing t                | tasks on each p              | payload befo | ore it is used | i.           |                     |                 |             |               |               |             |     |            |      |
| Edit<br>Remove<br>Up<br>Down                                                                                                    |        | Add                        | Enable                  | ed Rule     | 8                       |                           |                              |              |                |              |                     |                 |             |               |               |             |     |            |      |
| Remove V<br>Up<br>Down                                                                                                    |        | Edit                       |                         |             |                         |                           |                              |              |                |              |                     |                 |             |               |               |             |     |            |      |
| Dewn                                                                                                    |        | Remove                     |                         |             |                         |                           |                              | •            |                |              |                     |                 |             |               |               |             |     |            | Ĩ    |
|                                                                                                    |        | Down                       |                         |             |                         |                           |                              |              |                |              |                     |                 |             |               |               |             |     |            |      |
|                                                                                                    |        | Com                        |                         |             |                         |                           |                              |              |                |              |                     |                 |             |               |               |             |     |            | _ [  |

然后开始attack,每次attack结束后根据提示更改密码后面的年份

| 🚯 Intrue               | der attack 6                             |                                |          |                         |           |                                         | -           |     | ×       |
|------------------------|------------------------------------------|--------------------------------|----------|-------------------------|-----------|-----------------------------------------|-------------|-----|---------|
| Attack Sa              | ave Columns                              | Y                              | _        |                         |           |                                         |             |     |         |
| Results                | Target Positions Pa                      | ayloads Option                 | S        |                         |           |                                         |             |     |         |
| Filter: Sho            | wing all items                           |                                |          |                         |           |                                         |             |     | ?       |
| Request                | Payload                                  | Status                         | Error    | Timeout                 | Length 🔻  | Comment                                 |             |     |         |
| 311                    | lixiuyun                                 | 200                            |          |                         | 1044      |                                         |             |     |         |
| 1                      | zhangwei                                 | 200                            |          |                         | 1009      |                                         |             |     |         |
| 2                      | wangwei                                  | 200                            |          |                         | 1009      |                                         |             |     |         |
| 3                      | wangfang                                 | 200                            |          |                         | 1009      |                                         |             |     | - 1     |
| 5                      | lina                                     | 200                            |          |                         | 1009      |                                         |             |     | - 1     |
| 7                      | lijing                                   | 200                            |          |                         | 1009      |                                         |             |     |         |
| 6                      | zhangmin                                 | 200                            |          |                         | 1009      |                                         |             |     |         |
| 4                      | liwei                                    | 200                            |          |                         | 1009      |                                         |             |     | - 1     |
| 8                      | wangiing                                 | 200                            |          |                         | 1009      |                                         |             |     | - 1     |
| 11                     | zhanoli                                  | 200                            |          |                         | 1009      |                                         |             |     |         |
|                        | 2.10.19.1                                | 200                            |          |                         |           |                                         |             |     |         |
| Request                | Response                                 |                                |          |                         |           |                                         |             |     |         |
| Raw Pa                 | arams Headers Hex                        |                                |          |                         |           |                                         |             |     |         |
| Origin: 1              | http://30b20b3941c                       | 141edb19a3679                  | 1cb9aaf  | 8c612182                | 22c3d5434 | f.changame.ichungiu.c                   | om          |     |         |
| Upgrade-1              | Insecure-Requests:                       | 1                              | 2002000  |                         |           |                                         |             |     | - E     |
| Content-7              | Type: application/                       | x-www-form-ur                  | lencode  | d                       |           |                                         |             |     |         |
| User-Ager<br>Chrome/63 | nt: Mozilla/5.0 (W<br>3.0.3239.26 Safari | 1ndows NT 10.<br>/537.36 Core/ | 1.63.67  | (4) Apple<br>(26.400.0) | OBrowser  | 37.36 (KHTML, like Ge<br>/10.2.2265.400 | cko)        |     |         |
| Accept: t              | text/html,applicat                       | ion/xhtml+xml                  | ,applic  | ation/x                 | ml;q=0.9, | image/webp,image/apng                   | ,*/*;q=0.8  | 8   |         |
| Referer:               |                                          |                                |          | 0-04540                 |           |                                         |             |     |         |
| Accept-Er              | ncoding: gzip, def                       | ase/sicosaare<br>late          | 0612182  | 20303434                | .cnanga   | me.ichunqiu.com/10gin                   | . hub %rd=1 |     |         |
| Accept-La              | anguage: zh-CN, zh;                      | q=0.9                          |          |                         |           |                                         |             |     |         |
| Cookie: 1              | JM_distinctid=16c5                       | 375f27d4f5-0d                  | l£0d0314 | 00707-33                | 35a4b7d-1 | 44000-16c5375f27eba3;                   |             |     |         |
| Hm lvt 20              | d0601bd28de7d49818                       | 249cf35d95943                  | 156395   | 0551.15                 | 63966464. | 1564768335,1564838395                   | :           |     |         |
| ci_sessio              | n=e357cd685b0935b                        | f57b917e0c441                  | 9039b76  | 13882;                  |           | ,                                       | -           |     |         |
| Hm_1pvt_2              | d0601bd28de7d4981                        | 8249cf35d9594                  | 3=15649  | 78122;                  | PHPSESSID | =1nmulOrqo2hOkps3jmOc                   | ti4v71;     |     |         |
| Connectio              | n=/spiesizais8bde                        | 3e60aa6117/91                  | 2080     |                         |           |                                         |             |     |         |
| username               | lixiuyun&password                        | lixiuyun1990                   | €submit  | -\E7\99                 | BBNE5NBD  | \$95                                    |             |     |         |
| _                      |                                          |                                |          |                         |           |                                         |             |     |         |
| ? <                    | + > Type a                               | search term                    |          |                         |           |                                         |             | 0 r | natches |
| Finished               |                                          |                                |          |                         |           |                                         |             |     |         |

| 🚯 Intruc               | ler attack 11    |              |               |               |                      |            |                                | -             |    | ×       |
|------------------------|------------------|--------------|---------------|---------------|----------------------|------------|--------------------------------|---------------|----|---------|
| Attack Save Columns    |                  |              |               |               |                      |            |                                |               |    |         |
| Results                | Target Positions | Payload      | s Options     |               |                      |            |                                |               |    |         |
| Filter: Show           | ving all items   |              |               |               |                      |            |                                |               |    | ?       |
| Request                | Payload          |              | Status        | Error         | Timeout              | Length V   | Comment                        |               |    |         |
| 195                    | zhangyuzhen      |              | 200           |               |                      | 1044       |                                |               |    |         |
| 0                      |                  |              | 200           |               |                      | 1009       |                                |               |    |         |
| 1                      | zhangwei         |              | 200           |               |                      | 1009       |                                |               |    |         |
| 2                      | wangwei          |              | 200           |               |                      | 1009       |                                |               |    | - 1     |
| 3                      | wangfang         |              | 200           |               |                      | 1009       |                                |               |    | - 1     |
| 4                      | liwei            |              | 200           |               |                      | 1009       |                                |               |    | - 1     |
| 5                      | lina             |              | 200           |               |                      | 1009       |                                |               |    |         |
| 6                      | zhangmin         |              | 200           |               |                      | 1009       |                                |               |    | - 1     |
| 7                      | lijing           |              | 200           |               |                      | 1009       |                                |               |    |         |
| 8                      | wangjing         |              | 200           |               |                      | 1009       |                                |               |    |         |
| Request                | Response         |              |               |               |                      |            |                                |               |    |         |
| Raw Pa                 | rams Headers H   | lex          |               |               |                      |            |                                |               |    |         |
| Cache-Con              | trol: max-age=0  | ]            |               |               |                      |            |                                |               |    |         |
| Upgrade-I              | nsecure-Request  | ic:41ed:s: 1 | b19a36791     | .cb9aai       | 8C61218              | 220305434  | ir.changame.ichunqiu.          | com           |    |         |
| Content-T              | ype: applicatio  | on/x-www     | -form-url     | encode        | d                    |            |                                |               |    | _       |
| User-Agen<br>Chrome/63 | t: Mozilla/5.0   | (Window      | s NT 10.0     | ; WOW6        | 4) Apple<br>26 400 0 | eWebKit/5  | 37.36 (KHTML, like G           | ecko)         |    |         |
| Accept: t              | ext/html, applic | ation/x      | html+xml,     | applic        | ation/x              | ml;q=0.9,  | image/webp,image/apn           | ug,*/*;q=O    | .8 |         |
| Referer:               |                  |              | 1 - h C 4 C - |               |                      |            |                                |               |    |         |
| Accept-En              | coding: gzip, d  | ieflate      | ICD944100     | 014104        | 2030343.             | 4r.changa  | me.ichunqiu.com/iogi           | n.pnp/id-     | 1  |         |
| Accept-La              | nguage: zh-CN, z | zh;q=0.9     |               |               |                      |            |                                |               |    |         |
| Cookie: U              | M_distinctid=18  | bNuSpEc      | 7d4f5-0df     | 0d0314        | 00707-3              | 35a4b7d-1  | .44000-16c5375f27eba3          | ;             |    |         |
| Hm_1vt_2d              | 0601bd28de7d498  | 318249cf     | 35d95943=     | 156395        | 0551,15              | 63966464,  | 1564768335, 156483839          | 5;            |    |         |
| ci_sessio              | n=e357cd685b093  | 5bf57b9      | 17e0c4419     | 039b76        | 13882:               | DUDOPOOT   | a langu l On an 2 h Olen - 2 h | on i dav711 - |    |         |
| jsluid                 | h=73b1e6f2a168k  | de3e60a      | a61f77912     | -15649<br>C6C | /0155; 1             | rnrataa 11 | -Imparordornowbarlmo           | GC14V/1;      |    |         |
| Connectio              | n: close         |              |               |               |                      |            |                                |               |    |         |
| username=              | zhangyuzhen&pas  | sword=z      | hangyuzhe     | n19956        | submit=              | ¥E7%99%BI  | %E5%BD%95                      |               |    |         |
| ? <                    | ) + > Type       | e a search   | term          |               |                      |            |                                |               | 0  | matches |
| Finished               |                  |              |               |               |                      |            |                                |               |    |         |

### 随机安排一个就可以登录进去了

| ⊕ ↑A⊕6 ×           | +                                                                                        |        |                 |       |         | T    | -      | σ | × |
|--------------------|------------------------------------------------------------------------------------------|--------|-----------------|-------|---------|------|--------|---|---|
| く)で合田(☆日           | 0b20b3941c141edb19a36791cb9aaf8c6121822c3d5434f.changame.ichunqiu.com                    | ₹ = ~  | ◎・ 在山援索         | ۹ 🛤   | $\pm$ % | · D· | 6      |   | = |
| 🔺 非然 📄 無用限社 🛈 京东南端 | ■ 中国大学MODC() \ominus C 原育开設研究 😳 ZOJ = Horne 🐧 SICNU GJ   Corri 🔮 展PHP制作発展2) 👼 総な板型 - 学校行 | O ROME | 通量尔利 CISON性能解析及 | 😫 squ | AP第单位   | 9,2  | SPEwel |   | Ð |

0

13kg 64s

进去也是白板,右键源码

看到提示,然后这里我们可以按F12去修改网页源码

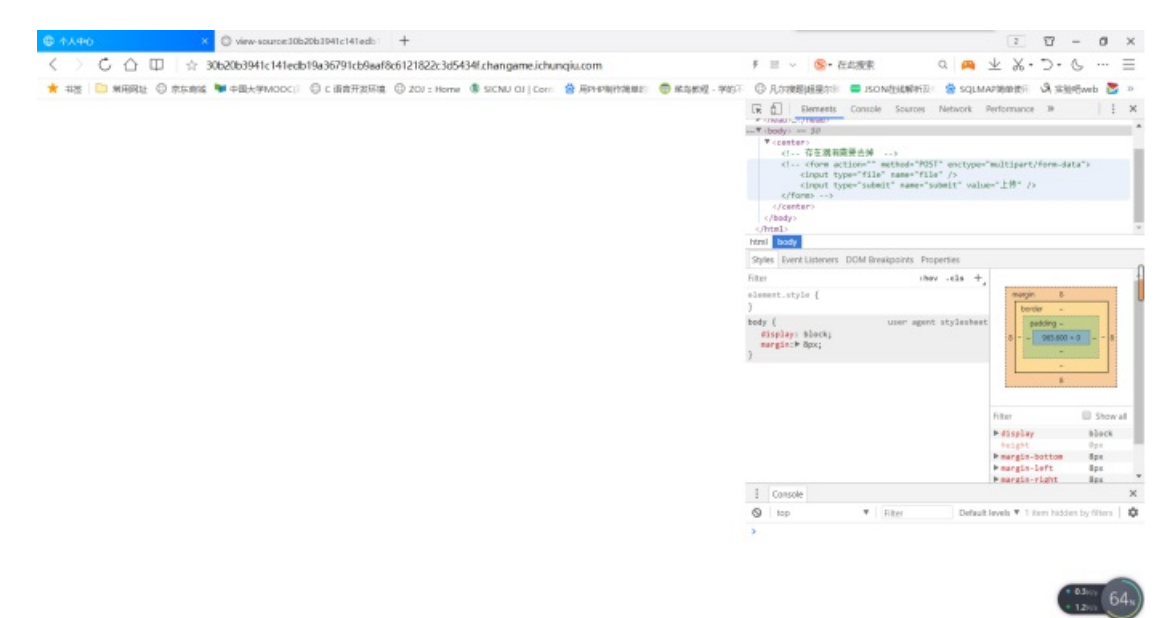

然后删除掉注释

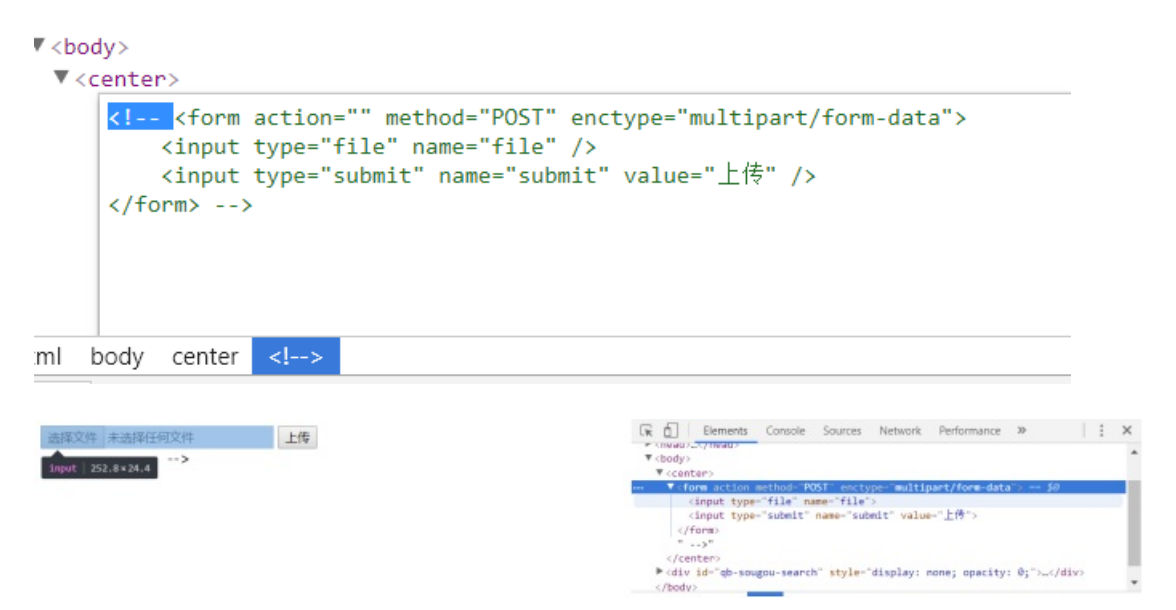

弹出文件上传框,但是这里上传木马是被屏蔽了的

#### 文件名不合法

再直接上传jpg试试

。。。。。有点鸹貔了,又去看了看wp才知道这里是修改pht后缀,原因是Apache 配置文件中会有.+.ph(p[345]? |t|tml)此类的正则表达式,文件名满足即可被当做php解析

直接上传任意文件,其后缀满足是.pht就行了,如我随意将123.jpg重命名为123.jpg.pht

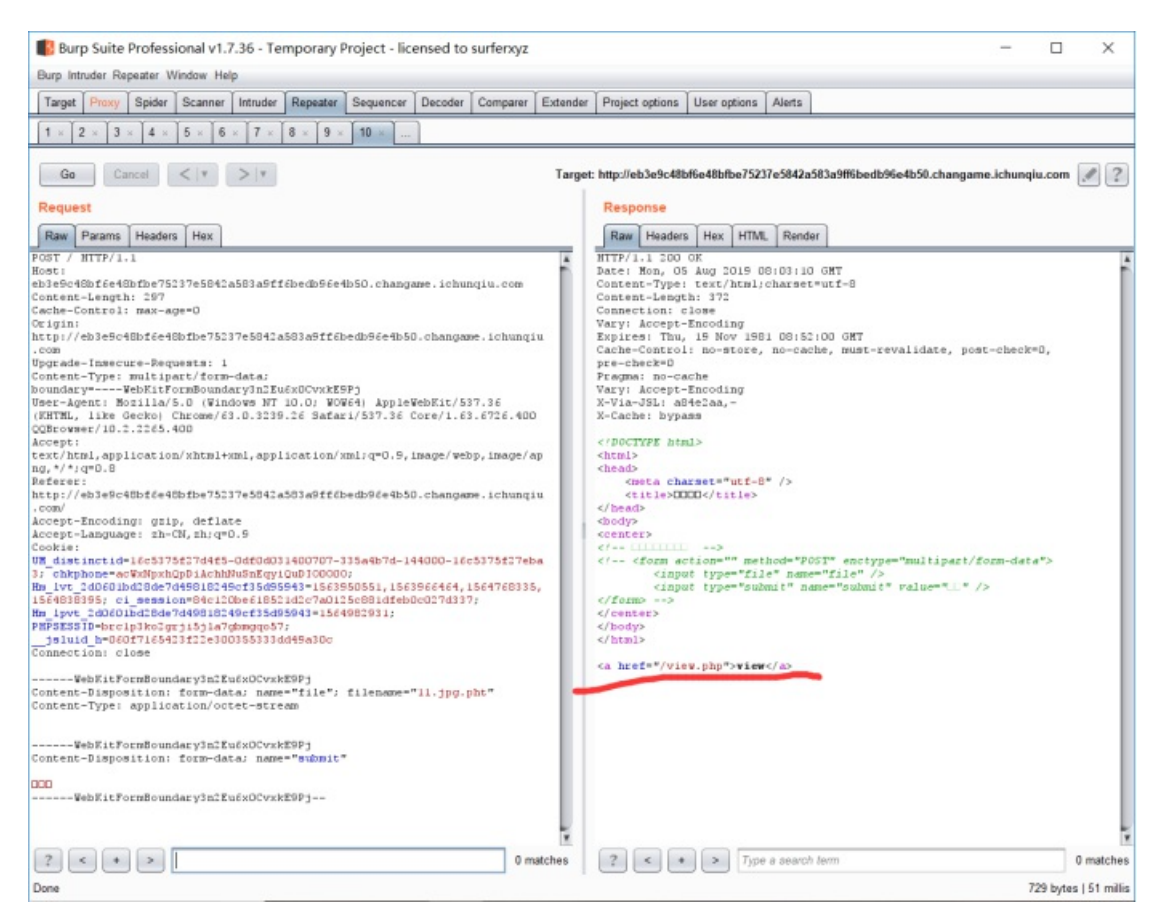

#### 然后这里就直接访问view.php试试

|      | eb3e9o | :48bf6 | e48bfb      | e7523 | 7e5842 × | ◎ 高级设置           |                 | +              |                   |                   |   |
|------|--------|--------|-------------|-------|----------|------------------|-----------------|----------------|-------------------|-------------------|---|
| <    | >      | C      | $\triangle$ | Φ     | ☆ (      | b3e9c48bf6e48bfb | e75237e5842a583 | a9ff6bedb96e4l | b50.changame.ichu | nqiu.com/view.php | 1 |
| *    | 书签     |        | 常用网址        | 0     | 京东商城     | ▶ 中国大学MOOC(      | ① C 语言开发环境      | DZOJ :: Home   | SICNU OJ   Cont   | 📸 用PHP制作简单的       | ( |
| file | ?      |        |             |       |          |                  |                 |                |                   |                   |   |

file? 应该是文件读取类型,问我们file的量是什么,查看源码没什么信息就直接在url中试试?file=1

● eb3e9c48bf6e48bfbe75237e584:×
 ◇ 高級設置
 +
 ◇ ○ ○ □ ○ ☆ □ ☆ eb3e9c48bf6e48bfbe75237e5842a583a9ff6bedb96e4b50.changame.ichunqiu.com/view.php?file=1
 ★ 书签 ○ 常用网址 ◎ 京东商城
 ● 中国大学MOOC(◎ C 语言开发环境 ◎ ZOJ :: Home ⑤ SICNU OJ | Conti ⑧ 用PHP制作简单的 ◎ 菜鸟数 filter "flag"

既然有过滤我们就绕过试试

最开始我用大小写混写的方法结果绕过不了,再尝试双写就可以了

?file=flflagag

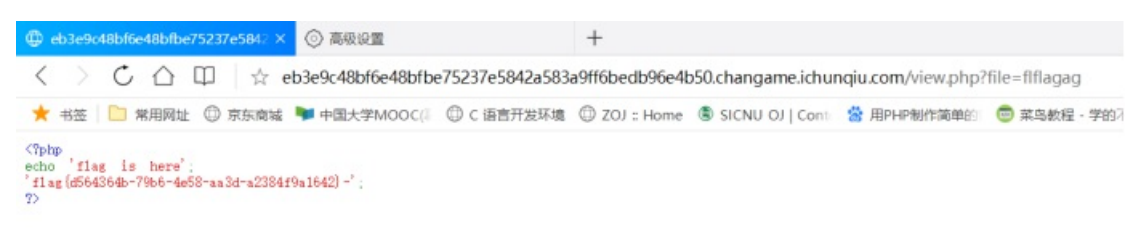

提交flag{巴拉巴拉}就行了

转载于:https://www.cnblogs.com/wosun/p/11304876.html